# 配置ISE 2.4 pxGrid IND 1.6.1集成

# 目录

简介 先决条件 要求 使用的组件 配置 高级流程图 配置 步骤1.在ISE上配置终端自定义属性 步骤2.使用自定义属性配置分析器策略 步骤3.为分析实施启用自定义属性 步骤4.导出IND身份证书 步骤5.将IND身份证书上传到ISE受信任存储 步骤6.为IND生成证书 步骤7.下载PKCS12格式的证书链 步骤8.在IND上上传证书链 步骤9.在IND上配置策略服务器 步骤10.在IND上配置pxGrid集成 步骤11.批准ISE上的IND 步骤12.在IND上激活pxGrid服务 验证 ISE验证 IND验证 故障排除 IND上同步状态停滞在不同步状态 并非所有终端都与ISE共享 assetTag和AssetGroup在ISE上不可用

# 简介

本文档介绍如何配置和排除通过pxGrid(平台交换网格)的Identity Services Engine(ISE)2.4和 Industrial Network Director 1.6.1-4集成故障。 思科IND以pxGrid作为发布者注册,并将有关终端属 性的信息发布到IOTASSET词典的ISE。

# 先决条件

## 要求

Cisco 建议您具有以下主题的基础知识:

• 思科身份服务引擎

• 思科工业网络导向器

## 使用的组件

本文档中的信息基于以下软件和硬件版本:

- 思科身份服务引擎版本2.4 p6
- 工业网络导向器1.6.1-4

## 配置

### 高级流程图

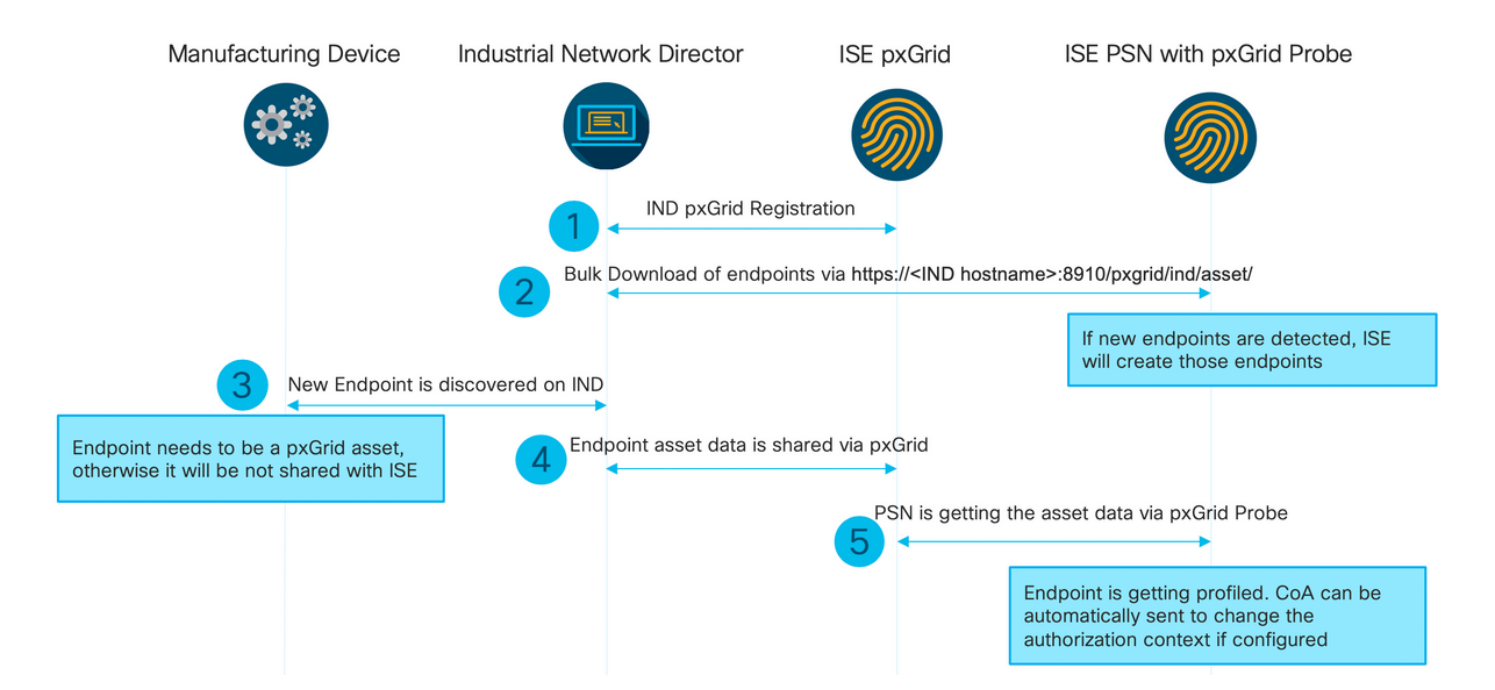

#### 1. IND通过pxGrid版本2在ISE pxGrid节点上向ISE注册。来自IND(application.log)的相应日志:

2019-05-22 14:31:17,770:INFO:qtp281049997-52711:PxgridPublisher:: Connect start 2019-05-22 14:31:17,770:INFO:qtp281049997-52711:PxgridPublisher:: Hostname:WIN2012-AAA IpAddress:10.62.145.130 2019-05-22 14:31:17,770:INFO:qtp281049997-52711:PxgridPublisher:: pxGrid RestBaseUrl:https://WIN2012-AAA:8910/pxgrid/ind/asset/ 2019-05-22 14:31:17,770:INFO:qtp281049997-52711:PxgridController:: Send Request ServiceRegister invoked with pxGridServer(s) [ISE24-1ek.example.com] 2019-05-22 14:31:17,770:INFO:qtp281049997-52711:PxgridController:: Sending ServiceRegister request to pxGridServer ISE24-lek.example.com 2019-05-22 14:31:17,786:INFO:qtp281049997-52711:PxgridController:: Request={"name":"com.cisco.endpoint.asset","properties":{"wsPubsubService":"com.cisco.ise.pubsub ", "restBaseUrl": "https://WIN2012-AAA:8910/pxgrid/ind/asset/","assetTopic":"/topic/com.cisco.endpoint.asset"}} 2019-05-22 14:31:17,911:INFO:qtp281049997-52711:PxgridController:: Response={"id":"76d4abaf-9efd-4c68-a046-79e049564902", "reregisterTimeMillis": "300000"} 2019-05-22 14:31:17,911:INFO:qtp281049997-52711:PxgridController:: Send Request ServiceLookup invoked with pxGridServer(s) [ISE24-lek.example.com] 2019-05-22 14:31:17,911:INFO:qtp281049997-52711:PxgridController:: Sending ServiceLookup request to pxGridServer ISE24-lek.example.com 2019-05-22 14:31:17,911:INFO:qtp281049997-52711:PxgridController::

Request={"name":"com.cisco.ise.pubsub"} 2019-05-22 14:31:17,911:INFO:qtp281049997-52711:PxgridController:: Response={"services":[{"name":"com.cisco.ise.pubsub","nodeName":"ise-pubsub-ise24lek","properties":{"wsUrl":"wss://ISE24-lek.example.com:8910/pxgrid/ise/pubsub"}}] 2019-05-22 14:31:17,911:INFO:qtp281049997-52711:PxgridPublisher:: wsUrl=wss://ISE24lek.example.com:8910/pxgrid/ise/pubsub 2019-05-22 14:31:17,911:INFO:qtp281049997-52711:PxgridController:: Send Request AccessSecret invoked with pxGridServer(s) [ISE24-lek.example.com] 2019-05-22 14:31:17,911:INFO:qtp281049997-52711:PxgridController:: Sending AccessSecret request to pxGridServer ISE24-lek.example.com 2019-05-22 14:31:17,926:INFO:qtp281049997-52711:PxgridController:: Request={"peerNodeName":"isepubsub-ise24-lek"} 2019-05-22 14:31:17,926:INFO:qtp281049997-52711:PxgridController:: Access Secret recieved 2019-05-22 14:31:17,926:INFO:qtp281049997-52711:PxgridController:: Client created **如日志所示,IND已注册assetTopic** 

#### 2. 启用pxgrid探测功能的ISE PSN可批量下载现有pxGrid资产(profiler.log):

```
2019-05-22 14:39:25,817 INFO [ProfilerINDSubscriberPoller-56-thread-1][]
cisco.profiler.infrastructure.probemgr.INDSubscriber -::- New services are: [Service
[name=com.cisco.endpoint.asset, nodeName=ind2, properties={wsPubsubService=com.cisco.ise.pubsub,
restBaseUrl=https://WIN2012-AAA:8910/pxgrid/ind/asset/,
assetTopic=/topic/com.cisco.endpoint.asset}]]
2019-05-22 14:39:26,011 INFO [ProfilerINDSubscriberPoller-56-thread-1][]
cisco.profiler.infrastructure.probemgr.INDSubscriber -::- NODENAME:ind2
2019-05-22 14:39:26,011 INFO [ProfilerINDSubscriberPoller-56-thread-1][]
cisco.profiler.infrastructure.probemgr.INDSubscriber -::- REQUEST
BODY{ "offset": "0", "limit": "500" }
2019-05-22 14:39:26,046 INFO [ProfilerINDSubscriberPoller-56-thread-1][]
cisco.profiler.infrastructure.probemgr.INDSubscriber -::- Response status={}200
2019-05-22 14:39:26,046 INFO [ProfilerINDSubscriberPoller-56-thread-1][]
cisco.profiler.infrastructure.probemgr.INDSubscriber -::- Content: "OUT_OF_SYNC"
2019-05-22 14:39:26,047 INFO [ProfilerINDSubscriberPoller-56-thread-1][]
cisco.profiler.infrastructure.probemgr.INDSubscriber -::- Status is :"OUT_OF_SYNC"
2019-05-22 14:39:26,047 DEBUG [ProfilerINDSubscriberPoller-56-thread-1][]
cisco.profiler.infrastructure.probemgr.INDSubscriber -::- Static set after adding new services:
[Service [name=com.cisco.endpoint.asset, nodeName=ind,
properties={wsPubsubService=com.cisco.ise.pubsub, restBaseUrl=https://WIN2012-
AAA:8910/pxgrid/ind/asset/, assetTopic=/topic/com.cisco.endpoint.asset}], Service
[name=com.cisco.endpoint.asset, nodeName=ind2, properties={wsPubsubService=com.cisco.ise.pubsub,
restBaseUrl=https://WIN2012-AAA:8910/pxgrid/ind/asset/,
assetTopic=/topic/com.cisco.endpoint.asset}]]
2019-05-22 14:39:26,052 INFO [ProfilerINDSubscriberBulkRequestPool-80-thread-1][]
cisco.profiler.infrastructure.probemgr.INDSubscriber -::- NODENAME:ind2
2019-05-22 14:39:26,052 INFO [ProfilerINDSubscriberBulkRequestPool-80-thread-1][]
cisco.profiler.infrastructure.probemgr.INDSubscriber -::- REQUEST
BODY{ "offset": "0", "limit": "500" }
2019-05-22 14:39:26,111 INFO [ProfilerINDSubscriberBulkRequestPool-80-thread-1][]
cisco.profiler.infrastructure.probemgr.INDSubscriber -::- Response status={}200
2019-05-22 14:39:26,111 INFO [ProfilerINDSubscriberBulkRequestPool-80-thread-1][]
cisco.profiler.infrastructure.probemgr.INDSubscriber -::- Content:
{"assets":[{"assetId":"100","assetName":"WIN2012-
CHILD", "assetIpAddress": "10.62.145.131", "assetMacAddress": "00:50:56:b6:46:87", "assetVendor": "VMw
are", "assetProductId":"Unknown", "assetSerialNumber":"", "assetDeviceType":"Server", "assetSwRevisi
on":"", "assetHwRevision":"", "assetProtocol":"NetBIOS", "assetConnectedLinks":[], "assetCustomAttri
butes":[{"key":"assetGroup","value":"Root"}, {"key":"assetTag","value":"SEC_TAG2"}]}, {"assetId":"
101", "assetName": "win2012.example.com", "assetIpAddress": "10.62.145.72", "assetMacAddress": "00:50:
56:9c:3f:92", "assetVendor": "VMware", "assetProductId": "Unknown", "assetSerialNumber": "", "assetDevi
ceType":"Server","assetSwRevision":"","assetHwRevision":"","assetProtocol":"NetBIOS","assetConne
ctedLinks":[],"assetCustomAttributes":[{"key":"assetGroup","value":"Root"},{"key":"assetTag","va
lue":""}]}]
2019-05-22 14:39:26,111 DEBUG [ProfilerINDSubscriberBulkRequestPool-80-thread-1][]
```

3.在IND上发现新终端(终端需要使用协议发现,否则终端不会被识别为pxGrid资产,不会通过 pxGrid与ISE共享)。

| ll<br>cisco | INDUSTRIAL<br>NETWORK DIRECTOR | Operate | > | Inventory |              |                     |            |           |              |         |
|-------------|--------------------------------|---------|---|-----------|--------------|---------------------|------------|-----------|--------------|---------|
| 0verview    | < Back                         |         |   |           |              |                     | win2012.ex | ample.com |              |         |
|             |                                |         |   |           |              |                     | DEVICE OVI | ERVIEW    |              |         |
|             |                                |         |   |           | Name         | win2012.example.com |            |           | Device Type  | Server  |
|             |                                |         |   |           | IP Address   | 10.62.145.72        |            |           | Protoco      | NetBIOS |
|             |                                |         |   |           | MAC Address  | 00:50:56:9c:3f:92   |            |           | Group        | Root    |
|             |                                |         |   |           | Vendor       | VMware              |            |           | Connected to |         |
|             |                                |         |   |           | pxGrid Asset | Yes                 |            |           | Tag(s        | +       |
|             |                                |         |   |           |              |                     |            |           |              |         |
|             |                                |         |   |           |              |                     |            |           |              |         |

4. IND将此信息发布到ISE pxGrid节点

#### 5.通过pxGrid探测功能的PSN接收此数据(profiler.log):

```
2019-05-22 15:20:40,616 DEBUG [Grizzly(2)][]
```

```
cisco.profiler.infrastructure.probemgr.INDSubscriber -::- Parsing push notification response:
{"asset":{"assetId":"101","assetName":"win2012.example.com","assetIpAddress":"10.62.145.72","ass
etMacAddress":"00:50:56:9c:3f:92","assetVendor":"VMware","assetProductId":"Unknown","assetSerial
Number":"", "assetDeviceType": "Server", "assetSwRevision":"", "assetHwRevision":"", "assetProtocol":
"NetBIOS", "assetConnectedLinks":[], "assetCustomAttributes":[{"key": "assetGroup", "value": "Root"},
{ "key": "assetTag", "value": "SEC_TAG2" } ] }, "opType": "UPDATE" }
2019-05-22 15:20:40,616 DEBUG [Grizzly(2)][]
cisco.profiler.infrastructure.probemgr.INDSubscriber -::- sending endpoint to
forwarder{"assetId":"101","assetName":"win2012.example.com","assetIpAddress":"10.62.145.72","ass
etMacAddress":"00:50:56:9c:3f:92", "assetVendor":"VMware", "assetProductId":"Unknown", "assetSerial
Number":"", "assetDeviceType": "Server", "assetSwRevision":"", "assetHwRevision":"", "assetProtocol":
"NetBIOS", "assetConnectedLinks":[], "assetCustomAttributes":[{"key": "assetGroup", "value": "Root"},
{"key":"assetTag","value":"SEC_TAG2"}]
2019-05-22 15:20:40,617 INFO [Grizzly(2)][] cisco.profiler.infrastructure.probemgr.Forwarder -
::- Forwarder Mac 00:50:56:9C:3F:92 MessageCode null epSource PXGRIDPROBE
2019-05-22 15:20:40,617 DEBUG [forwarder-2][]
cisco.profiler.infrastructure.probemgr.ForwarderHelper -: ProfilerCollection:- sequencing Radius
message for mac = 00:50:56:9C:3F:92
2019-05-22 15:20:40,617 DEBUG [forwarder-2][] cisco.profiler.infrastructure.probemgr.Forwarder -
:ProfilerCollection:- Processing endpoint:00:50:56:9C:3F:92
2019-05-22 15:20:40,618 DEBUG [forwarder-2][] com.cisco.profiler.im.EndPoint -
:ProfilerCollection:- filtered custom attributes are:{assetGroup=Root, assetTag=SEC_TAG2}
2019-05-22 15:20:40,618 DEBUG [forwarder-2][] cisco.profiler.infrastructure.probemgr.Forwarder -
:ProfilerCollection:- Filtering:00:50:56:9C:3F:92
2019-05-22 15:20:40,618 DEBUG [forwarder-2][] cisco.profiler.infrastructure.probemgr.Forwarder -
:ProfilerCollection: - Endpoint Attributes: EndPoint[id=<null>, name=<null>]
```

MAC: 00:50:56:9C:3F:92 Attribute:BYODRegistration value:Unknown Attribute:DeviceRegistrationStatus value:NotRegistered Attribute:EndPointProfilerServer value:ISE24-1ek.example.com Attribute:EndPointSource value:PXGRIDPROBE Attribute:MACAddress value:00:50:56:9C:3F:92 Attribute:NmapSubnetScanID value:0 Attribute:OUI value:VMware, Inc. Attribute:PolicyVersion value:0 Attribute:PortalUser value: Attribute:PostureApplicable value:Yes Attribute:assetDeviceType value:Server Attribute:assetGroup value:Root Attribute:assetHwRevision value: Attribute:assetId value:101 Attribute:assetIpAddress value:10.62.145.72 Attribute:assetMacAddress value:00:50:56:9c:3f:92 Attribute:assetName value:win2012.example.com Attribute:assetProductId value:Unknown Attribute:assetProtocol value:NetBIOS Attribute:assetSerialNumber value: Attribute:assetSwRevision value: Attribute:assetTag value:SEC\_TAG2 Attribute:assetVendor value:VMware Attribute:b310a420-78a5-11e9-a189-9ac8f4107843 value:Root Attribute:b8e73d50-78a5-11e9-a189-9ac8f4107843 value:SEC\_TAG2 Attribute: ip value: 10.62.145.72 Attribute:SkipProfiling value:false 6.使用正确的数据更新情景可视性

| dei dei         | ntity Services E                               | ngine                                          | Home      | ▼Context Visibility | <ul> <li>Operations</li> </ul> | Policy      | Administration | Work Centers |
|-----------------|------------------------------------------------|------------------------------------------------|-----------|---------------------|--------------------------------|-------------|----------------|--------------|
| ndpoints        | Users Net                                      | work Devices                                   | Applic    | ation               |                                |             |                |              |
| 00:50           | ):56:9C:3F:9<br>MAC Add<br>Usernam<br>Endpoint | 2 C<br>dress: 00:50:<br>ne:<br>t Profile: IOT_ | 56:9C:3F  | 92<br>2             |                                |             |                |              |
| <u>ع</u> ے<br>۵ | Applications                                   | IP Address: 1<br>:<br>Attributes               | 0.62.145. | Authentication T    | hreats Vuln                    | erabilities |                |              |
| Genera          | I Attributes                                   |                                                |           |                     |                                |             |                |              |
| Descript        | tion                                           |                                                |           |                     |                                |             |                |              |
| Static A        | ssignment                                      | false                                          |           |                     |                                |             |                |              |
| Endpoin         | nt Policy                                      | IOT_DE                                         | /ICE2     |                     |                                |             |                |              |
| Static G        | Froup Assignment                               | false                                          |           |                     |                                |             |                |              |
| Identity        | Group Assignmer                                | nt Profiled                                    |           |                     |                                |             |                |              |
| Custom          | n Attributes                                   |                                                |           |                     |                                |             |                |              |
|                 |                                                |                                                |           |                     |                                |             | 7              | Filter 👻 🌣 👻 |
|                 | Attribute Nam                                  | ne                                             |           | Attribute Valu      | le                             |             |                |              |
| ×               | Attribute Name                                 | 9                                              |           | Attribute Value     | 9                              |             |                |              |
|                 | assetGroup                                     |                                                |           | Root                |                                |             |                |              |
|                 | LogicalProfile                                 |                                                |           |                     |                                |             |                |              |
|                 | assetTag                                       |                                                |           | SEC_TAG2            |                                |             |                |              |
| Other A         | Attributes                                     |                                                |           |                     |                                |             |                |              |
| 54101 /         |                                                |                                                |           |                     |                                |             |                |              |

## 配置

**注意:**即使您只希望在情景可视性中了解assetGroup和assetTag,也需要步骤1 - 3

### 步骤1.在ISE上配置终端自定义属性

导航至**管理>身份管理>设置>终端自定义属性**。根据下图配置自定义属性(assetGroup和 assetTag)。

| the intervices Engine Home |                       | Home ► Conte            | xt Visibility 	► Operations   | ► Policy - Adm  | inistration  | Work Centers       |  |  |
|----------------------------|-----------------------|-------------------------|-------------------------------|-----------------|--------------|--------------------|--|--|
| <ul> <li>System</li> </ul> | ✓ Identity Management | Network Resources       | bevice Portal Management      | pxGrid Services | Feed Service | Threat Centric NAC |  |  |
| Identities                 | Groups External Ide   | entity Sources Identity | / Source Sequences - Settings | 3               |              |                    |  |  |
|                            |                       | 9                       |                               |                 |              |                    |  |  |
| User Custom                | Attributes            | Endpoint Cu             | stom Attributes               |                 |              |                    |  |  |
| User Authent               | ication Settings      |                         |                               |                 |              |                    |  |  |
| Endpoint Pur               | ge                    | Endpoint At             | tributes (for reference)      |                 |              |                    |  |  |
| Endpoint Cus               | tom Attributes        | Mandatory               | Attribute Name                |                 | Data Type    | Ð                  |  |  |
|                            |                       |                         | PostureApplicable             |                 | STRING       |                    |  |  |
|                            |                       |                         | EndPointPolicy                |                 | STRING       |                    |  |  |
|                            |                       |                         | AnomalousBehaviour            |                 | STRING       |                    |  |  |
|                            |                       |                         | OperatingSystem               |                 | STRING       |                    |  |  |
|                            |                       |                         | BYODRegistration              |                 | STRING       |                    |  |  |
|                            |                       |                         | PortalUser                    |                 | STRING       |                    |  |  |
|                            |                       |                         | LastAUPAcceptanceHours        |                 | INT          |                    |  |  |
|                            |                       |                         | LogicalProfile                |                 | STRING       |                    |  |  |
|                            |                       |                         |                               |                 |              |                    |  |  |
|                            |                       | Endpoint Cu             | stom Attributes               |                 |              |                    |  |  |
|                            |                       |                         | Attribute name                |                 | Туре         |                    |  |  |
| as                         |                       | assetGroup              |                               | St              | ring –       | -                  |  |  |
|                            |                       | assetTag                |                               | St              | ring 👻 –     | - 0                |  |  |
|                            |                       |                         |                               |                 | Reset        | Save               |  |  |

## 步骤2.使用自定义属性配置分析器策略

## 导航至工**作中心>分析器>分析策略**。单击"Add"。配置分析器策略,类似于下图。

| dentity Services Engine Home                 | Context Visibility  Operations  Policy  Administration  Work Centers                                                                                 |
|----------------------------------------------|----------------------------------------------------------------------------------------------------|
| Network Access     Guest Access     TrustSec | BYOD      Profiler     Posture     Posture     Posture     Posture     Posture     Posture     Posture     Posture                                   |
| Overview Ext Id Sources Network Devices Endp | oint Classification Node Config Feeds + Manual Scans + Policy Elements Profiling Policies Policy Sets + Troubleshoot Reports + Settings Dictionaries |
| Profiling                                    | Profiler Policy List > IOT_DEVICE1 Profiler Policy                                                                                                   |
|                                              |                                                                                                    |

#### 步骤3.为分析实施启用自定义属性

导航至工**作中心>分析器>设置>分析器设置**。确保 为分析实施启用自定义属性 复选框。

| dentity Services Engine            | Home  Context Visibility  Operations  Policy  Administration  Work Centers                                                                                     |
|------------------------------------|----------------------------------------------------------------------------------------------------|
| Network Access     Guest Access    | TrustSec → BYOD ▼ Profiler → Posture → Device Administration → PassiveID                                                                                       |
| Overview Ext Id Sources Network De | vices Endpoint Classification Node Config Feeds > Manual Scans > Policy Elements Profiling Policies Policy Sets > Troubleshoot Reports - Settings Dictionaries |
| C Drofiles Settings                | Profiler Configuration                                                                                                    |
| Prolifer Seturigs                  |                                                                                                    |
| NMAP Scan Subnet Exclusions        | * CoA Type: Reauth 👻                                                                                                    |
|                                    | Current custom SNMP community strings: •••••• Show                                                                                                    |
|                                    | Change custom SNMP community strings: (For NMAP, comma separated. Field will be cleared on successful saved change.)                                           |
|                                    | Confirm changed custom SNMP community strings: (For NMAP, comma separated. Field will be cleared on successful saved change.)                                  |
|                                    | EndPoint Attribute Filter: Denabled ()                                                                                                    |
|                                    | Enable Anomalous Behaviour Detection: Detection: Enabled                                                                                                    |
|                                    | Enable Anomalous Behaviour Enforcement: 🔅 Enabled                                                                                                    |
|                                    | Enable Custom Attribute for Profiling Enforcement: 🥑 Enabled                                                                                                   |
|                                    | Save Reset                                                                                                    |

#### 步骤4.导出IND身份证书

导航至"**设置"> pxGrid**。单击"**Download** .pem IND certificate(下**载**.pem IND证书)"。此证书在 pxGrid注册期间使用,因此ISE应信任它。

| .ılı.ılı.<br>cısco      | INDUSTRIAL<br>NETWORK DIRECTOR             | Settings > pxGrid                                                           | a                                                                                                    | ۰ 🌲               | Ċ             | <b>9</b> ·       | ٤.    |
|-------------------------|--------------------------------------------|-----------------------------------------------------------------------------|----------------------------------------------------------------------------------------------------|-------------------|---------------|------------------|-------|
| i⊟<br>Settings          |                                            |                                                                             | pxGrid                                                                                                    |                   |               |                  |       |
| Trusted<br>Certificates | Cisco Platform Exch<br>Services Engine (IS | ange Grid (pxGrid) is an open, scal<br>) pxGrid controller. This informatio | Jable data-sharing and threat control platform that allows seamless integration between multivendor identity, network, security and asset management systems. Enabling the feature below activates the sharing of endpoint as<br>on can then be loweraged by updream security systems to monitor security, detect threats, and set network policy. Learn more here. | ets discovered by | this system v | eith a Cisco Ide | ntity |
|                         | Download .pem                              | ND certificate                                                              |                                                                                                    |                   |               |                  |       |

步骤5.将IND身份证书上传到ISE受信任存储

导航到**管理>证书>证书管理>受信任证书**。单击"Import"。单击"浏**览"**,然后从步骤3中选择IND证书 。单击"提**交"**。

| dentity Services Engine            | Home  Context Visibility  Operations  Policy  Administration  Work Centers                                 |             |
|------------------------------------|----------------------------------------------------------------------------------------------------|-------------|
| System       Identity Management   | Network Resources     Device Portal Management     pxGrid Services     Feed Service     Threat Centric NAC |             |
| Deployment Licensing - Certificate | s ► Logging ► Maintenance Upgrade ► Backup & Restore ► Admin Access ► Settings                             |             |
| 0                                  |                                                                                                    |             |
| - Certificate Management           | Import a new Certificate into the Certificate Store                                                        |             |
| System Certificates                | * Certificate File Browse ind(1).pem                                                                       |             |
| Trusted Certificates               | Friendly Name                                                                                              | <b>(i</b> ) |
| OCSP Client Profile                |                                                                                                    | J           |
| Certificate Signing Requests       | Trusted For: (j)                                                                                           |             |
| Certificate Periodic Check Setti   | ✓ Trust for authentication within ISE                                                                      |             |
| Certificate Authority              | Trust for client authentication and Syslog                                                                 |             |
|                                    | Trust for authentication of Cisco Services                                                                 |             |
|                                    | Validate Certificate Extensions                                                                            |             |
|                                    | Description                                                                                                |             |
|                                    | Submit Cancel                                                                                              |             |

#### 步骤6.为IND生成证书

IND不使用ISE CA颁发的客户端证书。相反,目标是填充IND受信任存储,因此当ISE发送其 pxGrid证书(在TLS交换期间)时,IND会信任它。

导航至Administration > pxGrid Services > Certificates。根据下图填充字段。CN字段是必填项,因 为ISE CA的目标是颁发身份证书。理想情况下,您应输入IND的FQDN,但由于IND未使用身份证书 ,因此CN字段值不重要。

| dentity Services Engine Ho            | ne                                                   | Policy      ✓ Administration      Work Centers |     |
|---------------------------------------|------------------------------------------------------|------------------------------------------------|-----|
| System     Identity Management     Ne | twork Resources                                      | pxGrid Services                                |     |
| All Clients Web Clients Capabilities  | Live Log Settings Certificates Per                   | missions                                       |     |
| Generate pxGrid Certificates          |                                                      |                                                |     |
| I want to *                           | Generate a single certificate (without a certificate | ate signing request)                           | •   |
| Common Name (CN) *                    | ind.example.com                                      |                                                |     |
| Description                           |                                                      |                                                |     |
| Certificate Template                  | PxGrid_Certificate_Template                          |                                                |     |
| Subject Alternative Name (SAN)        | •                                                    |                                                |     |
| Certificate Download Format *         | PKCS12 format (including certificate chain; one      | e file for both the certificate chain and key) | • 0 |
| Certificate Password *                | ••••••                                               |                                                | 0   |
| Confirm Password *                    | ••••••                                               |                                                |     |
|                                       |                                                      | Reset Crea                                     | te  |

步骤7.下载PKCS12格式的证书链

|                             | Opening 1558534704560_cert.zip              |
|-----------------------------|---------------------------------------------|
| You have cho                | sen to open:                                |
| 155853470                   | 04560_cert.zip                              |
| which is: ZI<br>from: https | P archive<br>://10.62.145.140               |
| What should                 | Firefox do with this file?                  |
| Open with                   | Archive Utility (default)                   |
| Save File                   |                                             |
| Do this aut                 | omatically for files like this from now on. |
|                             | Cancel                                      |

## 步骤8.在IND上上传证书链

导航至**Settings > pxGrid > Trusted Certificates**。单击"New(**新建)**"。输入名称(链将在IND上以此名称显示)。 密码是步骤1中的密码。

| Upload Trusted Certificate |        |                                   | ×        |  |  |  |  |  |  |
|----------------------------|--------|-----------------------------------|----------|--|--|--|--|--|--|
| Name*                      | IND    |                                   |          |  |  |  |  |  |  |
| Password                   |        |                                   |          |  |  |  |  |  |  |
| Certificate *              | Browse | C:\fakepath\ind.example.com_3.p12 | <b>×</b> |  |  |  |  |  |  |
|                            | Upload | Cancel                            |          |  |  |  |  |  |  |

### 步骤9.在IND上配置策略服务器

导航至**设置>策略服**务器,单击**新建**。输入ISE pxGrid节点的ISE FQDN和IP地址。

| cisco NETWORK DIRECTOR | Settings > Policy Servers           |   |                             |             |             | ۰ 🌲 | Û |
|------------------------|-------------------------------------|---|-----------------------------|-------------|-------------|-----|---|
| < Back to Servers      |                                     |   |                             | New Server  |             |     |   |
|                        |                                     |   |                             |             |             |     |   |
|                        | Protocols*                          |   |                             |             |             |     |   |
|                        | Host Name*<br>ISE24-1ek.example.com | Ø | IP Address<br>10.62.145.140 |             | Description |     | 0 |
|                        |                                     |   |                             | Cancel Save |             |     |   |

#### 步骤10.在IND上配置pxGrid集成

导航至**Settings > pxGrid**并启用pxGrid集成。单击切换按钮。输入节点名称,此主机名是ISE上 pxGrid客户端的名称。从Server 1字段的下拉菜单中选择之前配置的ISE。单击"**Register**(**注册)**"。

| cisco                   | INDUSTRIAL<br>NETWORK DIRECTOR                           | Settings > p                                 | xGrid |   |                                    |          |          |     |                             | ۰ 🌲 | Û | 0 · | <b>1</b> - |
|-------------------------|----------------------------------------------------------|----------------------------------------------|-------|---|------------------------------------|----------|----------|-----|-----------------------------|-----|---|-----|------------|
| i⊟<br>Setings           |                                                          |                                              |       |   |                                    | pxGri    | d        |     |                             |     |   |     |            |
| Trusted<br>Certificates | Enable pxGrid- Settin                                    | ngs                                          |       |   |                                    |          |          |     |                             |     |   |     |            |
|                         | Download .pem II<br>Connect Using ti<br>Register a New N | IND certificate<br>the Existing Node<br>Node |       |   |                                    |          |          |     |                             |     |   |     |            |
|                         | ISE Server<br>Node Name*<br>IND                          |                                              |       | 0 | Server 1*<br>ISE24-1ek.example.com |          |          | • 0 | Server 2<br>Select a server |     |   |     | • 0        |
|                         |                                                          |                                              |       |   |                                    | Cancel F | Register |     |                             |     |   |     |            |

**注意:**如果ISE上启用了Automatically approve new certificate-based accounts设置,则步骤 11 - 12可能会被忽略。

成功注册后,IND上会显示以下消息:

| Message                                           | × |
|---------------------------------------------------|---|
| pxGrid Node Approval Pending on the pxGrid Server |   |
| ОК                                                |   |

## 步骤11.批准ISE上的IND

导航至"管**理">"pxGrid服务">"所有客户端"**。打开"待审批总额(1)"下拉菜单。单击"**全部批准**"。

| uluulu Identity Services Engine     | ome                     | Operations     Policy         | ✓ Administration → Wo | ork Centers        |
|-------------------------------------|-------------------------|-------------------------------|-----------------------|--------------------|
|                                     | letwork Resources       | e Portal Management pxGrid S  | ervices Feed Service  | Threat Centric NAC |
| All Clients Web Clients Capabilitie | s Live Log Settings     | Certificates Permissions      |                       |                    |
| 🖌 Enable 🖉 Disable 😪 Approve 😝 Grou | ip 👎 Decline 🔞 Delete 👻 | Sefresh Total Pending Approva | l(1) -                |                    |
| Client Name                         | Client Description      | Capi Approve All              | Status                | Client Group(s)    |
| □ ▶ ise-fanout-ise24-1ek            |                         | Capabilities(0 Pub, 0 Sub     | Online (XMPP)         | Internal           |
| □ ► ise-pubsub-ise24-1ek            |                         | Capabilities(0 Pub, 0 Sub     | ) Online (XMPP)       | Internal           |
| ise-pubsub-ise24-2ek                |                         | Capabilities(0 Pub, 0 Sub     | ) Online (XMPP)       | Internal           |
| □ ► ise-fanout-ise24-2ek            |                         | Capabilities(0 Pub, 0 Sub     | ) Online (XMPP)       | Internal           |
| □ ► ise-admin-ise24-3ek             |                         | Capabilities(0 Pub, 0 Sub     | ) Online (XMPP)       | Internal           |
| □ ► ise-mnt-ise24-2ek               |                         | Capabilities(2 Pub, 1 Sub     | ) Online (XMPP)       | Internal           |
| □ ▶ ise-mnt-ise24-1ek               |                         | Capabilities(2 Pub, 1 Sub     | ) Online (XMPP)       | Internal           |
| □ ► ise-bridge-ise24-1ek            |                         | Capabilities(0 Pub, 4 Sub     | ) Online (XMPP)       | Internal           |
| □ ► ise-admin-ise24-1ek             |                         | Capabilities(5 Pub, 2 Sub     | ) Online (XMPP)       | Internal           |
| □ ► ise-admin-ise24-2ek             |                         | Capabilities(1 Pub, 1 Sub     | ) Online (XMPP)       | Internal           |
| □ ▶ ind                             |                         | Capabilities(0 Pub, 0 Sub     | ) Pending             |                    |

## 步骤12.在IND上激活pxGrid服务

## 导航至"**设置"> pxGrid**。单击"**激活**"。

| cisco                   | INDUSTRIAL<br>NETWORK DIRECTOR | Settings >      | pxGrid |   |                       |                  |  |
|-------------------------|--------------------------------|-----------------|--------|---|-----------------------|------------------|--|
| :                       |                                |                 |        |   |                       | pxGrid           |  |
| Trusted<br>Certificates | Enable pxGrid- Actival         | te              |        |   |                       |                  |  |
|                         | ISE Server                     |                 |        |   |                       |                  |  |
|                         | Download .pem                  | IND certificate |        |   |                       |                  |  |
|                         | Node Name*                     |                 |        | : | Server 1*             |                  |  |
|                         | IND                            |                 |        |   | ISE24-1ek.example.com |                  |  |
|                         |                                |                 |        |   |                       | Disable Activate |  |
|                         |                                |                 |        |   |                       |                  |  |

成功激活后,IND上显示以下消息:

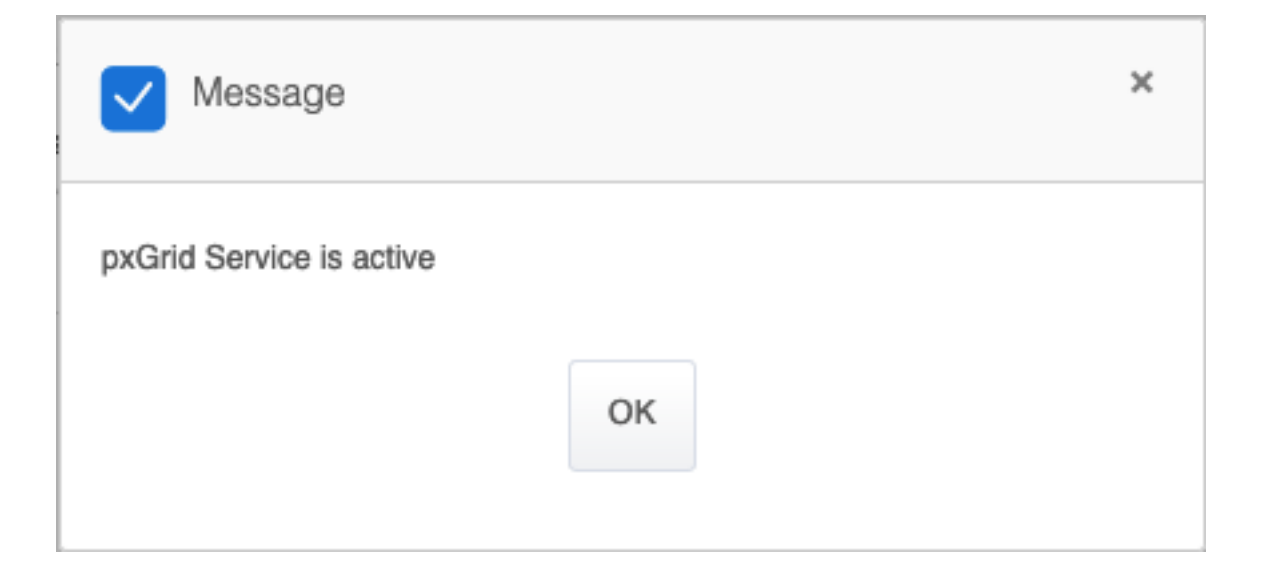

# 验证

## ISE验证

导航至"管**理">"pxGrid服务">"所有客户端"**。在"所有客户端"中,IND使用pxGrid版本2,IND客户端应显示为脱机(XMPP)。

| cisco  | Identity Services Engine       | Home ▶ Cont        | ext Visibility                     | Operations        | Policy - Adm       | inistration V  | ork Centers       |                 |
|--------|--------------------------------|--------------------|------------------------------------|-------------------|--------------------|----------------|-------------------|-----------------|
| Is Sys | tem Identity Management        | Network Resource   | es <ul> <li>Device Port</li> </ul> | tal Management    | pxGrid Services    | Feed Service   | Threat Centric NA | IC .            |
| All C  | lients Web Clients Capat       | bilities Live Log  | Settings Cer                       | tificates Perm    | issions            |                |                   |                 |
| 🖌 Enal | ble 🥝 Disable 🕜 Approve 😝      | Group 👎 Decline 🌔  | 3 Delete 👻 🛞 Re                    | efresh Total Pend | ling Approval(0) 👻 |                |                   |                 |
|        | Client Name                    | Client Description | on                                 | Capabilities      |                    | Status         |                   | Client Group(s) |
|        | ise-fanout-ise24-1ek           |                    |                                    | Capabilities(0    | Pub, 0 Sub)        | Online (XMPP)  |                   | Internal        |
|        | ise-pubsub-ise24-1ek Client Na | ame: Not Sortable  |                                    | Capabilities(0    | Pub, 0 Sub)        | Online (XMPP)  |                   | Internal        |
|        | ise-pubsub-ise24-2ek           |                    |                                    | Capabilities(0    | Pub, 0 Sub)        | Online (XMPP)  |                   | Internal        |
|        | ise-fanout-ise24-2ek           |                    |                                    | Capabilities(0    | Pub, 0 Sub)        | Online (XMPP)  |                   | Internal        |
|        | ise-admin-ise24-3ek            |                    |                                    | Capabilities(0    | Pub, 0 Sub)        | Online (XMPP)  |                   | Internal        |
|        | ise-mnt-ise24-2ek              |                    |                                    | Capabilities(2    | Pub, 1 Sub)        | Online (XMPP)  |                   | Internal        |
|        | ise-mnt-ise24-1ek              |                    |                                    | Capabilities(2    | Pub, 1 Sub)        | Online (XMPP)  |                   | Internal        |
|        | ise-bridge-ise24-1ek           |                    |                                    | Capabilities(0    | Pub, 4 Sub)        | Online (XMPP)  |                   | Internal        |
|        | ise-admin-ise24-1ek            |                    |                                    | Capabilities(5    | Pub, 2 Sub)        | Online (XMPP)  |                   | Internal        |
|        | ise-admin-ise24-2ek            |                    |                                    | Capabilities(1    | Pub, 1 Sub)        | Online (XMPP)  |                   | Internal        |
|        | ind                            |                    |                                    | Capabilities(0    | Pub, 0 Sub)        | Offline (XMPP) |                   |                 |
|        |                                |                    |                                    |                   |                    |                |                   |                 |

单击**Web客户端**,确认IND客户端的状态为ON,并且/topic/com.cisco.endint.asset是订用的一部分

| cisco | Identity Services E  | ngine Hom     | ne F Conte     | xt Visibility | <ul> <li>Operations</li> </ul> | Policy        | - Administration  | Work Cen            | ters                |                        |               |        |                  |
|-------|----------------------|---------------|----------------|---------------|--------------------------------|---------------|-------------------|---------------------|---------------------|------------------------|---------------|--------|------------------|
| ⊧ S   | ystem 🔹 Identity Mar | agement + Net | work Resources | Devic         | e Portal Managem               | ent pxGrid \$ | Services + Feed   | Service + Three     | eat Centric NAC     |                        |               |        |                  |
| All   | Clients Web Clients  | Capabilities  | Live Log       | Settings      | Certificates                   | Permissions   |                   |                     |                     |                        |               |        |                  |
|       |                      |               |                |               |                                |               |                   |                     |                     | Rows/Page 25           | • 1 0         | /1     | Go 12 Total Rows |
| c     | Refresh              |               |                |               |                                |               |                   |                     |                     |                        |               |        | Ŧ Filter         |
|       | Client Name          | Connect T     | To Ses         | sion Id       | Certificate                    | 2             | Subscriptions     |                     | Publications        |                        | IP Address    | Status | Start time       |
| ×     | Client Name          |               | •              |               |                                |               |                   |                     |                     |                        | IP Address    |        | •                |
|       | IND                  | ISE24-1ek     | ISE2           | 24-1ek:181    | CN=WIN20                       | 12-AAA,       |                   |                     |                     |                        | 10.62.145.130 | ON     | 2019-05-23 08:27 |
|       | ise-mnt-ise24-1ek    | ISE24-1ek     | ISE2           | 24-1ek:182    | CN=ISE24-                      | 1ek.exa       | /topic/com.cisco  | .ise.session.interr | nal                 |                        | 10.62.145.140 | ON     | 2019-05-23 08:28 |
|       | ise-fanout-ise24-1ek | ISE24-1ek     | ISE2           | 24-1ek:183    | CN=ISE24-                      | 1ek.exa       | /topic/distribute | d                   | /topic/distribute   | bd                     | 10.62.145.140 | ON     | 2019-05-23 08:28 |
|       | ise-admin-ise24-1ek  | ISE24-1ek     | ISE2           | 24-1ek:184    | CN=ISE24-                      | 1ek.exa       | /topic/com.cisco  | o.endpoint.asset    |                     |                        | 10.62.145.140 | OFF 🕢  | 2019-05-23 08:28 |
|       | ise-mnt-ise24-2ek    | ISE24-1ek     | ISE2           | 24-1ek:185    | No Certifica                   | ate           | /topic/com.cisco  | .ise.session.interr | nal /topic/com.cisc | o.ise.session.internal | 10.62.145.141 | OFF 🥥  | 2019-05-23 08:59 |
|       | ise-admin-ise24-2ek  | ISE24-1ek     | ISE2           | 24-1ek:188    | No Certifica                   | ate           |                   |                     |                     |                        | 10.62.145.141 | ON     | 2019-05-23 09:30 |
|       | ise-bridge-ise24-1ek | ISE24-1ek     | ISE2           | 24-1ek:189    | CN=ISE24-                      | 1ek.exa       |                   |                     |                     |                        | 127.0.0.1     | OFF 🧿  | 2019-05-23 09:30 |
|       | ise-fanout-ise24-1ek | ISE24-1ek     | ISE2           | 24-1ek:190    | CN=ISE24-                      | 1ek.exa       | /topic/wildcard   |                     |                     |                        | 127.0.0.1     | ON     | 2019-05-23 09:30 |
|       | ise-mnt-ise24-2ek    | ISE24-1ek     | ISE2           | 24-1ek:191    | No Certifica                   | ate 💠         | /topic/com.cisco  | .ise.session.interr | nal /topic/com.cisc | o.ise.session.internal | 10.62.145.141 | ON     | 2019-05-23 09:43 |
|       | ise-admin-ise24-1ek  | ISE24-1ek     | ISE2           | 24-1ek:192    | CN=ISE24-                      | 1ek.exa       | /topic/com.cisco  | o.endpoint.asset    |                     |                        | 10.62.145.140 | ON     | 2019-05-23 09:43 |
|       | ise-bridge-ise24-1ek | ISE24-1ek     | ISE2           | 24-1ek:193    | CN=ISE24-                      | 1ek.exa       |                   |                     |                     |                        | 127.0.0.1     | OFF 🕢  | 2019-05-23 10:04 |
|       | ise-bridge-ise24-1ek | ISE24-1ek     | ISE2           | 24-1ek:194    | CN=ISE24-                      | 1ek.exa       |                   |                     |                     |                        | 127.0.0.1     | ON     | 2019-05-23 10:09 |

## IND验证

IND应转换到In Sync(正在同步)状态。如果ISE上的批量下载成功,如果不是IND将停滞在Out of Sync(不同步)状态,则完成此操作。

| .ili.ili.<br>cisco     | INDUSTRIAL<br>NETWORK DIRE | CTOR Settings > pxGrid                                                                                                    |                                                          |                                                                                                    |                                                             |                           |                               | ۰ 🌲           | Û             | •                | 1      |
|------------------------|----------------------------|----------------------------------------------------------------------------------------------------|----------------------------------------------------------|----------------------------------------------------------------------------------------------------|-------------------------------------------------------------|---------------------------|-------------------------------|---------------|---------------|------------------|--------|
| ≣≣<br>Settings         |                            |                                                                                                    |                                                          | pxGrid                                                                                                    |                                                             |                           |                               |               |               |                  |        |
| Trusted<br>Centricates | Cisco Pla<br>Services      | atorm Exchange Grid (pxGrid) is an open, scalable data-sharing and three<br>Engine (ISE) pxGrid controller. This information can then be leveraged by | t control platform that allows upstream security systems | s seamless integration between multivendor identity, network, secur<br>to monitor security, detect threats, and set network policy. Learn mo | ty and asset management systems. Enabling the f<br>re here. | leature below activates t | he sharing of endpoint assets | discovered by | this system v | with a Cisco Ide | Intity |
|                        | Down                       | load .pem IND certificate                                                                                                    |                                                          |                                                                                                    |                                                             |                           |                               |               |               |                  |        |
|                        |                            | )                                                                                                    |                                                          |                                                                                                    |                                                             |                           |                               |               |               |                  |        |
|                        | ISE                        | Server                                                                                                    |                                                          |                                                                                                    |                                                             |                           |                               |               |               |                  |        |
|                        | Node                       | Name*                                                                                                    |                                                          | Server 1*                                                                                                    | Se                                                          | erver 2                   |                               |               |               |                  |        |
|                        | INC                        |                                                                                                    |                                                          | ISE24-1ek.example.com                                                                                                    |                                                             |                           |                               |               |               |                  |        |
|                        | -                          |                                                                                                    |                                                          |                                                                                                    |                                                             |                           |                               |               |               |                  |        |
|                        |                            |                                                                                                    |                                                          |                                                                                                    |                                                             |                           |                               |               |               |                  |        |
|                        | Stat                       | istics                                                                                                    |                                                          |                                                                                                    |                                                             |                           |                               |               |               |                  |        |
|                        |                            | Sync. Status                                                                                                    | In Sync                                                  |                                                                                                    | Last Sync.                                                  | Status Probe Time         | 2019-05-23 10:19:16           |               |               |                  |        |
|                        |                            | Number of Assets Shared via Last Bulk Request                                                                                                    | 2                                                        |                                                                                                    | Last                                                        | Bulk Request Time         | 2019-05-23 08:29:14           |               |               |                  |        |
|                        |                            | Last Update Operation                                                                                                    | Update                                                   |                                                                                                    |                                                             | Last Update Time          | 2019-05-22 20:17:36           |               |               |                  |        |
|                        | -                          | Total pxGrid Asset Count                                                                                                    | 2                                                        |                                                                                                    |                                                             |                           |                               |               |               |                  |        |
|                        |                            |                                                                                                    |                                                          |                                                                                                    |                                                             |                           |                               |               |               |                  |        |

# 故障排除

## IND上同步状态停滞在不同步状态

如果ISE上的批量下载成功,则会发生从不同步到不同步的转换。下面是IND application.log。

```
2019-05-22 22:09:06,902:INFO:qtp281049997-53444:PxgridConfigMgr:: Pxgrid Statistics Start:: Bulk
Request : bulkReqAssetCount:2 add: false
2019-05-22 22:09:06,902:INFO:qtp281049997-53444:PxgridConfigMgr:: Pxgrid Statistics updated::
Bulk Request : AssetCount:2
2019-05-22 22:09:06,902:INFO:qtp281049997-53444:PxgridConfigMgr:: Sync Status transition to
```

IN\_SYNC

2019-05-22 22:09:06,918:INFO:qtp281049997-53444:PxGridServiceRestController:: getAssets Completed

ISE必须能够解析由IND共享的IND主机名。否则,ISE无法批量下载,IND将永远不会转换到In Sync状态。如果批量下载失败(WIN2012-AAA无法由ISE解析),您可以在profiler.log中看到以下 异常。 要触发批量下载,可取消选中并检查PSN上的pxGrid探测功能。

```
2019-04-30 13:59:50,708 INFO [ProfilerINDSubscriberPoller-60-thread-1][]
cisco.profiler.infrastructure.probemgr.INDSubscriber -::- New services are: []
2019-04-30 13:59:50,714 INFO [ProfilerINDSubscriberPoller-60-thread-1][]
cisco.profiler.infrastructure.probemgr.INDSubscriber -::- NODENAME:ind
2019-04-30 13:59:50,714 INFO [ProfilerINDSubscriberPoller-60-thread-1][]
cisco.profiler.infrastructure.probemgr.INDSubscriber -::- REQUEST
BODY{ "offset": "0", "limit": "500" }
2019-04-30 13:59:50,716 ERROR [ProfilerINDSubscriberPoller-60-thread-1][]
cisco.profiler.infrastructure.probemgr.INDSubscriber -::- Unable to get sync statusWIN2012-
AAA:WIN2012-AAA
java.net.UnknownHostException: WIN2012-AAA
at java.net.AbstractPlainSocketImpl.connect(AbstractPlainSocketImpl.java:184)
at java.net.SocksSocketImpl.connect(SocksSocketImpl.java:392)
at java.net.Socket.connect(Socket.java:589)
at sun.security.ssl.SSLSocketImpl.connect(SSLSocketImpl.java:673)
at sun.security.ssl.BaseSSLSocketImpl.connect(BaseSSLSocketImpl.java:173)
at sun.net.NetworkClient.doConnect(NetworkClient.java:180)
at sun.net.www.http.HttpClient.openServer(HttpClient.java:463)
at sun.net.www.http.HttpClient.openServer(HttpClient.java:558)
at sun.net.www.protocol.https.HttpsClient.<init>(HttpsClient.java:264)
at sun.net.www.protocol.https.HttpsClient.New(HttpsClient.java:367)
at
sun.net.www.protocol.https.AbstractDelegateHttpsURLConnection.getNewHttpClient(AbstractDelegateH
ttpsURLConnection.java:191)
at sun.net.www.protocol.http.HttpURLConnection.plainConnect0(HttpURLConnection.java:1156)
at sun.net.www.protocol.http.HttpURLConnection.plainConnect(HttpURLConnection.java:1050)
at
sun.net.www.protocol.https.AbstractDelegateHttpsURLConnection.connect(AbstractDelegateHttpsURLCo
nnection.java:177)
at sun.net.www.protocol.http.HttpURLConnection.getOutputStream0(HttpURLConnection.java:1334)
at sun.net.www.protocol.http.HttpURLConnection.getOutputStream(HttpURLConnection.java:1309)
at
sun.net.www.protocol.https.HttpsURLConnectionImpl.getOutputStream(HttpsURLConnectionImpl.java:25
9)
at com.cisco.profiler.infrastructure.probemgr.INDSubscriber.getRequest(INDSubscriber.java:362)
at com.cisco.profiler.infrastructure.probemgr.INDSubscriber.isInSync(INDSubscriber.java:500)
at
com.cisco.profiler.infrastructure.probemgr.INDSubscriber.populateIOTServiceList(INDSubscriber.ja
va:462)
at
com.cisco.profiler.infrastructure.probemgr.INDSubscriber$WorkerThread.run(INDSubscriber.java:441
)
at java.util.concurrent.Executors$RunnableAdapter.call(Executors.java:511)
at java.util.concurrent.FutureTask.runAndReset(FutureTask.java:308)
at
java.util.concurrent.ScheduledThreadPoolExecutor$ScheduledFutureTask.access$301(ScheduledThreadP
oolExecutor.java:180)
at
java.util.concurrent.ScheduledThreadPoolExecutor$ScheduledFutureTask.run(ScheduledThreadPoolExec
utor.java:294)
at java.util.concurrent.ThreadPoolExecutor.runWorker(ThreadPoolExecutor.java:1149)
at java.util.concurrent.ThreadPoolExecutor$Worker.run(ThreadPoolExecutor.java:624)
at java.lang.Thread.run(Thread.java:748)
```

## 并非所有终端都与ISE共享

只有pxGrid资产标志为"是"(Yes)时,IND上的终端才与ISE共享,MAC地址也应可用,否则ISE没有 足够的数据来创建终端。

| -ili-ili-<br>cisco | INDUSTRIAL<br>NETWORK DI | RECTOR | Operate > | Inventory    |                   |   |                 |              |          | ۵ 🌲 | Û | <b>0</b> · | 1 - |
|--------------------|--------------------------|--------|-----------|--------------|-------------------|---|-----------------|--------------|----------|-----|---|------------|-----|
| (Verview           | < B4                     | ack    |           |              |                   |   | WIN2012-CHILD   |              |          |     |   |            |     |
|                    |                          |        |           |              |                   | 1 | DEVICE OVERVIEW |              |          |     |   |            |     |
|                    |                          |        |           | Name         | WIN2012-CHILD     |   |                 | Device Type  | Server   |     |   |            |     |
|                    |                          |        |           | IP Address   | 10.62.145.131     |   |                 | Protocol     | NetBIOS  |     |   |            |     |
|                    |                          |        |           | MAC Address  | 00:50:56:b6:46:87 |   |                 | Group        | Root     |     |   |            |     |
|                    |                          |        |           | Vendor       | VMware            |   |                 | Connected to |          |     |   |            |     |
|                    |                          |        |           | pxGrid Asset | Yes               |   |                 | Tag(s)       | SEC_TAG2 |     |   |            |     |
|                    |                          |        |           |              |                   |   |                 |              |          |     |   |            |     |
|                    |                          |        |           |              |                   |   |                 |              |          |     |   |            |     |

## assetTag和AssetGroup在ISE上不可用

如果assetTag仅不可用,则在使用错误的TAG类型时可能会出现这种情况。更新终端时,需要使用 安全标记(而非常规标记)。

| No Tags Associated with this device                      |          |  |
|----------------------------------------------------------|----------|--|
| Add Regular Tag                                          |          |  |
| Select a tag                                             |          |  |
| Add Security Tag                                         | •        |  |
| Add Security Tag                                         | •        |  |
| Add Security Tag<br>Select a tag<br>SEC_TAG1<br>SEC_TAG2 | <b>•</b> |  |

如果AssetTag和AssetGroup都不可用,则可能有多种原因

1.未使用自定义属性配置分析策略(请参阅文档配置部分的步骤1-3)

2.因CSCvn66106缺<u>陷</u>端点属性过滤器: 应禁用。否则,它会从分类器过滤自定义属性。在 profiler.log中可以看到以下日志。

2019-05-22 11:20:11,796 DEBUG [PersistentWorker-8-18-thread-1][] com.cisco.profiler.im.EndPoint -: Profiling:- filtered custom attributes are: {assetGroup=Root, assetTag=SEC\_TAG2, b310a420-78a5-11e9-a189-9ac8f4107843=Sec\_TAG2}